Univerza v Ljubljani

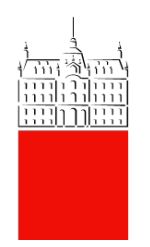

# Uporabniška navodila za GC

# Digitalno podpisovanje v GC

Datum: 8. 11. 2021 Status dokumenta: končna verzija Zadnja sprememba: Nika Bojc

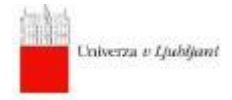

## Digitalno podpisovanje v GC, ver.01 Zgodovina različic dokumenta in povzetek

| Verzija<br>izdaje | Datum<br>objave | Število<br>strani | Lastnik | Skrbnik           | Opis<br>spremembe | Vzrok<br>spremembe | Predlagatelj<br>spremembe |
|-------------------|-----------------|-------------------|---------|-------------------|-------------------|--------------------|---------------------------|
| 1.0               | 15.07.2021      | 9                 | USI     | Kristjan<br>Kolar | /                 | /                  | /                         |
| 2.0               | 8. 11. 2021     | 9                 | USI     | Nika Bojc         |                   |                    |                           |
|                   |                 |                   |         |                   |                   |                    |                           |
|                   |                 |                   |         |                   |                   |                    |                           |
|                   |                 |                   |         |                   |                   |                    |                           |

Ključne besede: digitalno podpisovanje, iOS, sigenca, podpis, certifikat

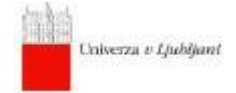

## Digitalno podpisovanje v GC, ver.01

## Vsebina

| 1. | Certifikat za digitalno podpisovanje      | 4  |
|----|-------------------------------------------|----|
| 2. | Namestitve komponent za podpisovanje v GC | 5  |
| 3. | Digitalno podpisovanje                    | .7 |

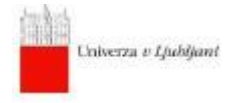

Digitalno podpisovanje v GC, ver.01

#### Namen navodila:

S tem navodilom je opisan postopek digitalnega podpisovanja Government Connect (v nadaljevanju GC) in tehnične zahteve zato.

### 1. Certifikat za digitalno podpisovanje

Digitalno potrdilo je računalniški zapis, ki vsebuje podatke o imetniku in njegov javni ključ, poleg tega pa še podatke o izdajatelju digitalnega potrdila ter obdobje veljavnosti digitalnega potrdila.

Kvalificirana digitalna potrdila v Sloveniji izdajajo štirje ponudniki kvalificiranih storitev zaupanja:

- Ministrstvo za javno upravo <u>SIGEN-CA</u>
- Pošta Slovenije d.o.o. <u>Pošta®CA</u>
- Nova Ljubljanska banka d.d. <u>AC NLB</u>
- Halcom d.d. <u>Halcom CA</u>

Digitalno potrdilo SIGEN-CA lahko pridobite državljani Republike Slovenije, starejši od 15 let, in tujci, ki imate v Republiki Sloveniji dodeljeni matično in davčno številko. SIGEN-CA na podlagi odobrenega zahtevka za digitalno potrdilo pripravi unikatno referenčno številko in avtorizacijsko kodo za vsakega posameznega uporabnika. Referenčno številko vam pošlje po elektronski pošti, avtorizacijsko kodo pa s poštno pošiljko. Postopek prevzema in zaščite digitalnega potrdila je opisan na <u>spletnih straneh SIGEN-CA</u>.

Če imate digitalno potrdilo naloženo lahko hitro preverite v Internet Explorerju, kjer greste v Nastavitve (<sup>(2)</sup>), izberete »Internetne možnosti«, »Vsebina« in »Potrdila«. Če je datum zapadlosti po trenutnem datumu je digitalno potrdilo aktivno.

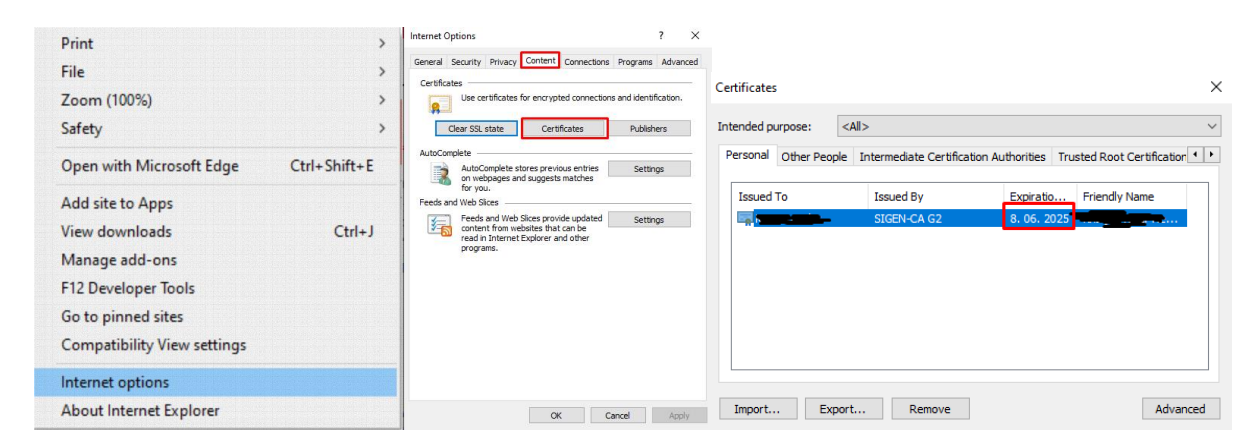

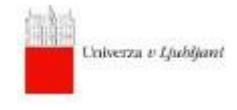

#### 2. Namestitve komponent za podpisovanje v GC

Storitev GC potrebuje za digitalno podpisovanje namestitve komponente, da lahko uporablja digitalna potrdila, postopka se razlikujeta glede na operacijski sistem.

Windows

Na Margovi spletni strani poiščite MargToolsInstaller (zadnjo verzijo)

## Download

- Graphviz 2.38 (.msi 35 MB)
- integracije\_dokumentacija\_4\_8 (.zip 0,1 MB)
- Desktop\_548000619\_1 (.zip 7,8 MB)

- BCReporti2 BC 6.0 R22 2 0 49 225853 (.zip)
- elasticsearch 6.1.4 (.msi 35 MB)
- PersonalProductivity\_BC6.0\_R15\_1\_1\_259\_216558.zip (.zip 27 MB) 02.03.2020
- AspNetMVC3 (.zip 20 MB) AspNetMVC4 (.zip 36 MB)
- IntegrationMferac, BC 6.0 R2 1\_1 109 223959 (zip 40 MB) 2.6.2021
  Administracijski prirocnik (.docx) 21.08.2020
  Opis funkcionalnosti produkta (.docx) 12.06.2019
- Posredovanje poste (.zip) 07.08.2019
- ImportTool (.zip) 07.10.2019
- jdk-8u161-windows-x64.exe (.exe 206 MB) 12.03.2018
- SafeNetAuthenticationClient-x64.msi (.msi 16 MB) 16.09.2020
- Marg Root certificate (.zip) 02.11.2021

#### ABBYY FineReader 11

- ABBYY FineReader 11 (.zip 737 MB)
- AbbyyFormRecognition\_BC5.0.R4\_1\_1\_63\_215851.zip (.zip 28 MB) 20.01.2020

#### MARG orodja

- MargEditInstaller 2.2.4 (.msi 4.76 MB) 30.06.2021
  MargToolsInstaller 3.4.5 (.msi 6.20 MB) 15.10.2021
  MargTools-1.0.3 for MAC (.pkg 5.1 MB) 04.11.2021
  MargToolsForMAC navodila (.pdf) 08.04.2021
  DigitalSigningComponent 4.1.0 (.msi 1 MB) 06.04.2020

- DigitalSigningComponent za FURS (.msi 1 MB) 06.04.2020

Izberete »Shrani datoteko« in zaženite program.

| Opening BCSignInstaller.msi                                                           | × |
|---------------------------------------------------------------------------------------|---|
| You have chosen to open:                                                              |   |
| 🔀 BCSignInstaller.msi                                                                 |   |
| which is: Windows Installer Package (1.4 MB)<br>from: https://businessconnect.marg.si |   |
| Would you like to save this file?                                                     |   |
| Save File Cancel                                                                      |   |

Do konca namestitve klikajte "naprej" in na koncu "dokončaj".

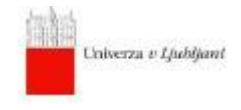

Uporabnik mora najprej iz <u>spletne strani</u> prenesti SKD 3.1.406, ki se nahaja v tabeli.

Potrebna je izbira instalacijskega paketa za OS macOS (označeno na spodnji sliki z rumeno barvo). Po prenosu je potrebna ustrezna instalacija

| Microsoft .NET About Li            | am Architecture Do                                        | cs Downloads Community                                                                                                    | LIVE TV                          |                                                     |                                                                                                    |                                                    |                                              | All Microsoft |
|------------------------------------|-----------------------------------------------------------|----------------------------------------------------------------------------------------------------|----------------------------------|-----------------------------------------------------|----------------------------------------------------------------------------------------------------|----------------------------------------------------|----------------------------------------------|---------------|
| Security patch ()<br>Release notes | for ti<br>Visu                                            | Or Hardware consultant immungle source in you're using. If you're not using Visual Studio, install the first SDK listed.        SDK 3.1.406        Visual Studio support        Visual Studio (167.17)        Visual Studio (167.11)        Included inn        Visual Studio 16.7.11        Included runtimes        APET Runtime 3.1.12 |                                  |                                                     | The ASP.NET Core Runtime enables you to run existing web/server<br>applications. On Windows, we recommend installing the Hosting Bundle,<br>which includes the .NET Runtime and IIS support.<br>IIS runtime support (ASP.NET Core Module v2)<br>13.1.21020.12 |                                                    |                                              |               |
| Released<br>2021-02-09             | SDK 3.<br>Visual Stu                                      |                                                                                                    |                                  |                                                     |                                                                                                    |                                                    |                                              |               |
|                                    | Visual Stud                                               |                                                                                                    |                                  |                                                     | Installers                                                                                                    | Binaries                                           |                                              |               |
|                                    | Included i<br>Visual Stud                                 |                                                                                                    |                                  |                                                     | Package manager<br>instructions                                                                                                    | Arm32   Arm64   Arm64 Alpine   x64  <br>x64 Alpine |                                              |               |
|                                    | Included                                                  |                                                                                                    |                                  |                                                     |                                                                                                    | x64                                                |                                              |               |
|                                    | .NET Runti<br>ASP.NET C                                   |                                                                                                    |                                  |                                                     | Hosting Bundle   x64  <br>x86                                                                                                    | Arm32   x64   x                                    | 86                                           |               |
|                                    | .NET Deskt<br>Language<br>C# 8.0<br>F= 4.7<br>Visual Basi | support                                                                                                    |                                  | .NET C<br>The .NET C<br>application<br>install it s | Desktop Runtim<br>Desktop Runtime enables<br>ns. This release includes<br>eparately.                                                                                                    | e 3.1.12<br>you to run existir<br>the .NET Runtin  | ng Windows desktop<br>1e, you do not need to |               |
|                                    | os                                                        | Installers                                                                                                    | Binaries                         | os                                                  | Installer                                                                                                    | rs                                                 | Binaries                                     |               |
|                                    | Linux                                                     | Package manager instructions                                                                                                    | Arm32   Arm64   x64   x64 Alpine | Windows                                             | x64   x86                                                                                                    | 6                                                  |                                              |               |
|                                    | macOS                                                     | <u>x64</u>                                                                                                    | <u>x64</u>                       |                                                     |                                                                                                    |                                                    |                                              |               |
|                                    | Mindows                                                   | x64 L x86                                                                                                    | Arm321x641x86                    | NFT R                                               | untime 3 1 12                                                                                                    |                                                    |                                              |               |

Kvalificirano digitalno potrdilo

Uporabnik mora veljavno kvalificirano digitalno potrdilo (v nadaljevanju »KDP«) imeti nameščeno na svojem Mac računalniku. V kolikor KDP ni nameščen na Mac računalniku (npr. KDP se nahaja na ključku ali kartici) storitev MargTools zaradi omejitev operacijskega sistema macOS ne bo delovala.

KDP je potrebno dodati v Keychain in aplikacijo BC/GC (tukaj vam lahko pomaga administrator sistema, komur je potrebno poslati javni del KDP).

|                      |                |                       |                |                               |                        | Google Apple iCloud Wikipedia            |                                               |                            |                     |              |
|----------------------|----------------|-----------------------|----------------|-------------------------------|------------------------|------------------------------------------|-----------------------------------------------|----------------------------|---------------------|--------------|
|                      | См             | ARGdoc - MAR          | Gdokument      |                               |                        | C Osebne nastavitve - Nastavitve         |                                               | G back slash - Iskanje God | ogle                |              |
| morg                 | Nastavitve     | Osebne na             | astavitve      |                               |                        |                                          |                                               | 🚊 Tajda B                  | ogovic 🗸 🔢          | ० 🗸 🔹        |
| Uporabnik: Tajda Bog | govic Elektron | ski naslov: <b>ta</b> | jda@marg.si    |                               |                        |                                          |                                               |                            |                     |              |
| Osebne nastavitve    | Se             | znam digita           | alnih potrdil: |                               |                        |                                          |                                               |                            |                     | <sup>2</sup> |
| Nadrejeni in podreje | eni V          | elja od               | Velja do       | Serijska št.                  |                        | Subjekt                                  |                                               | Izdajatelj                 |                     |              |
| (dentificated)       | 1              | 9. 08. 2020           | 15.11.2021     | 130000009767F66C06121FF9      | FF000000000097         | E=admin@marg.si, CN=localhost, OU=Test,  | O=MARG d.o.o., L=Ljubljana, S=Slovenia, C=Sl  | CN=margTes                 | tCA, DC=marg, DC=si | Briši        |
| identificatorji      | 1              | 8. 08. 2020           | 15. 11. 2021   | 13000000966F4DEEEB24D1F       | 32A00000000096         | E=tajda@marg.si, CN=Tajda Bogovic, OU=Te | st, O=MARG d.o.o., L=Ljubljana, S=Slovenia, C | -SI CN+margTesi            | tCA, DC=marg, DC=si | Briši 2      |
| Vloge                | _              | Dodai digital         | ine patrdile   |                               |                        |                                          |                                               |                            |                     |              |
| Digitalna potrdila   |                |                       |                |                               |                        |                                          |                                               |                            |                     |              |
| Osebne oznake        | Zə             | podpisovanj           | e dokumentov   | morate imeti nameščeno aplika | acijo MargTools. Prene | si aplikacijo                            |                                               |                            |                     | 73           |
| Skupine odpreme      |                |                       |                |                               |                        |                                          |                                               |                            |                     |              |
|                      |                |                       |                |                               |                        |                                          |                                               |                            |                     |              |
|                      |                |                       |                |                               |                        |                                          |                                               |                            |                     |              |
|                      |                |                       |                |                               |                        |                                          |                                               |                            |                     |              |
|                      |                |                       |                |                               |                        |                                          |                                               |                            |                     | z            |
|                      |                |                       |                |                               |                        |                                          |                                               |                            |                     | Ż            |
|                      |                |                       |                |                               |                        |                                          |                                               |                            |                     | z            |
|                      |                |                       |                |                               |                        |                                          |                                               |                            |                     | 2            |
|                      |                |                       |                |                               |                        |                                          |                                               |                            |                     | 2            |
|                      |                |                       |                |                               |                        |                                          |                                               |                            |                     | 2            |
|                      |                |                       |                |                               |                        |                                          |                                               |                            |                     | 2            |
|                      |                |                       |                |                               |                        |                                          |                                               |                            |                     | 2            |
|                      |                |                       |                |                               |                        |                                          |                                               |                            |                     | 2            |
|                      |                |                       |                |                               |                        |                                          |                                               |                            |                     | 2            |
|                      |                |                       |                |                               |                        |                                          |                                               |                            |                     | 2            |
|                      |                |                       |                |                               |                        |                                          |                                               |                            |                     | 2            |
|                      |                |                       |                |                               |                        |                                          |                                               |                            |                     | 2            |

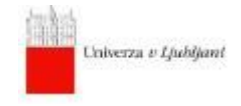

Namestitev storitve MargTools

Overjen paket MargTools se nahaja na <u>spletnem naslovu</u> (ta se glede na trenutno veljavno verzijo nekoliko spremeni):

Uporabnik ga mora prenesti na trdi disk Mac računalnika in instalirati z ustreznim programom (mogoče bo zahtevana pravice administratorja).

| • • •        | < > Applications | iii 💲 🔋                  | ∺× @ ⊘ ⊙ ×           | Q |
|--------------|------------------|--------------------------|----------------------|---|
| Favorites    | Name             | Date Modified 🗸 🗸        | Size Kind            |   |
| ② Recents    | © Google Chrome  | Mar 12, 2021 at 3:22 AM  | 501.4 MB Application |   |
| Applications | Visual Studio    | Mar 11, 2021 at 8:01 PM  | 1.06 GB Application  |   |
| Deskton      | G MargTools      | Mar 5, 2021 at 4:19 PM   | 66.6 MB Application  |   |
| _ Desktop    | 💋 Xcode          | Mar 3, 2021 at 4:37 PM   | 29.19 GB Application |   |
| Documents    | Xamarin Profiler | Jan 19, 2021 at 11:34 PM | 99.1 MB Application  |   |
| Downloads    | 🛃 App Store      | Jan 1, 2020 at 9:00 AM   | 23.7 MB Application  |   |
| -            | 🚰 Automator      | Jan 1, 2020 at 9:00 AM   | 5.3 MB Application   |   |
| ocations     | 🛅 Books          | Jan 1, 2020 at 9:00 AM   | 85.3 MB Application  |   |
| Network      | Calculator       | Jan 1, 2020 at 9:00 AM   | 5.6 MB Application   |   |
| •            | 📅 Calendar       | Jan 1, 2020 at 9:00 AM   | 15.2 MB Application  |   |
| ags          | Chess            | Jan 1, 2020 at 9:00 AM   | 7.3 MB Application   |   |
| Red          | Contacts         | Jan 1, 2020 at 9:00 AM   | 15.6 MB Application  |   |
|              | Dictionary       | Jan 1, 2020 at 9:00 AM   | 2.8 MB Application   |   |
| • Orange     | FaceTime         | Jan 1, 2020 at 9:00 AM   | 13.2 MB Application  |   |
| Yellow       | Find My          | Jan 1, 2020 at 9:00 AM   | 18.1 MB Application  |   |
| Green        | Font Book        | Jan 1, 2020 at 9:00 AM   | 7.1 MB Application   |   |
| • Green      | 🙆 Home           | Jan 1, 2020 at 9:00 AM   | 5 MB Application     |   |
| Blue         | 😭 Image Capture  | Jan 1, 2020 at 9:00 AM   | 3.2 MB Application   |   |
| Purple       | III Launchpad    | Jan 1, 2020 at 9:00 AM   | 703 KB Application   |   |
| • •          | 📼 Mail           | Jan 1, 2020 at 9:00 AM   | 26 MB Application    |   |
| Gray         | 🐁 Maps           | Jan 1, 2020 at 9:00 AM   | 55.7 MB Application  |   |
| All Tags     | Messages         | Jan 1, 2020 at 9:00 AM   | 7.3 MB Application   |   |
|              | Mission Control  | Jan 1, 2020 at 9:00 AM   | 296 KB Application   |   |
|              | 10 Music         | Jan 1, 2020 at 9:00 AM   | 109.3 MB Application |   |
|              | News             | Jan 1, 2020 at 9:00 AM   | 19.8 MB Application  |   |
|              | 💳 Notes          | Jan 1, 2020 at 9:00 AM   | 23 MB Application    |   |
|              | 🚱 Photo Booth    | Jan 1, 2020 at 9:00 AM   | 3.8 MB Application   |   |
|              | Photos           | Jan 1, 2020 at 9:00 AM   | 62.2 MB Application  |   |
|              | Podcasts         | Jan 1, 2020 at 9:00 AM   | 46.9 MB Application  |   |
|              | Review           | Jan 1, 2020 at 9:00 AM   | 10.8 MB Application  |   |

### 3. Digitalno podpisovanje

#### Windows

Če odprete dokument za katerega ste med podpisniki bo desno spodaj viden gumb »Dig.Podpiši«

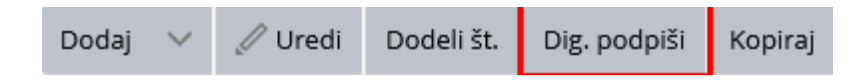

Če podpisujete prvič, vas bo brskalnik vprašal, če dovolite aplikaciji MargTools, tu lahko odkljukate, da naj vedno dovoli, da se okno ne bo več prikazovalo. Izberite aplikacijo in kliknite na »Odpri povezava«

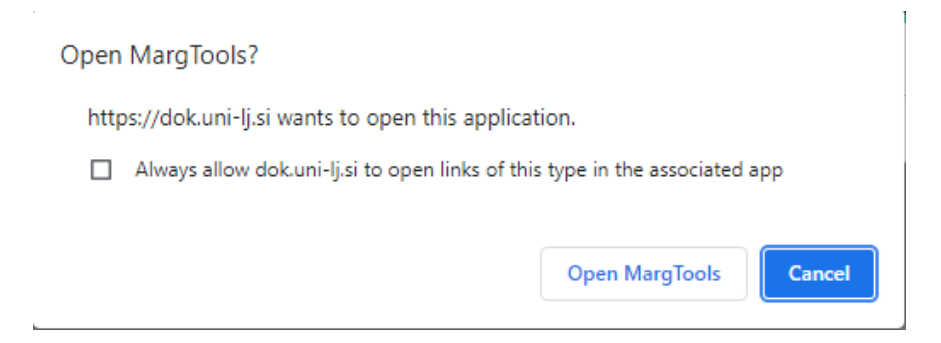

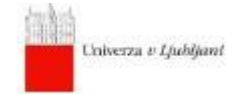

Preverite, da so podatki pravilni in kliknite »Podpiši«.

| BusinessConnect Digital Signature |                                     | -     |         | ×      |
|-----------------------------------|-------------------------------------|-------|---------|--------|
|                                   |                                     |       |         |        |
| ew                                |                                     |       |         | $\sim$ |
| 205-2/2020-1                      |                                     |       |         |        |
| Datoteka<br>ewew.pdf              | Čas nastanka<br>15.07.2021 13:57:16 | Ve    | 97 KB   |        |
|                                   |                                     |       |         |        |
|                                   |                                     |       |         |        |
|                                   |                                     |       |         |        |
|                                   |                                     |       |         | $\sim$ |
|                                   |                                     |       |         |        |
| Izberite digitalno potrdilo       | ven do: 8. 06. 2025) V              | dpiši | Preklič | i      |
| Verzija: 2.3.0.0                  |                                     |       |         |        |

Ko je dokument podpisan, se pojavi zlata značka (

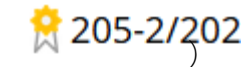

iOS

V brskalniku uporabnik odpre dokument v aplikaciji BC/GC in klikne na gumb za digitalno podpisovanje. Odprlo se bo potrditveno »pop-up« okno, v katerem uporabnik klikne na gumb »OK«:

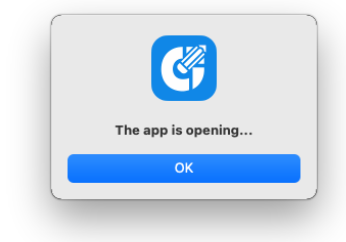

Možno je, da bo operacijski sistem macOS ob prvi uporabi zahteval potrditev dostopa do KDP, za kar bo potrebno vnesti geslo uporabnikovega Mac računalnika in izbrati opcijo »Always Allow«.

Digitalno podpisovanje v GC, ver.01

Nato se bo odprlo okno storitve MargTools, kjer je potrebno izbrati ustrezen KDP (tistega, za katerega v aplikaciji BC/GC obstaja njegov CA). V kolikor je KDP-jev v Keychain-u na Mac računalniku več, se je o izbiri ustreznega KDP potrebno posvetovati z administratorjem aplikacije BC/GC.

V kolikor se potrdila ne pojavijo samodejno, kliknite na gumb desno od okenca za izbiro.

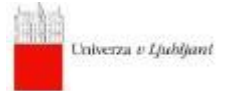

| Select a ce | rtificate: 3rd Party Ma | c Developer Installer: N | IARG d.o.o. (H8BDN | Sign | Cancel |
|-------------|-------------------------|--------------------------|--------------------|------|--------|
|             |                         |                          |                    |      |        |

Po kliku na gumb »Sign« se bo izvedlo elektronsko podpisovanje dokumenta s KDP.